# PayPal Here<sup>™</sup> Hardware Bundle

### Getting Started Guide

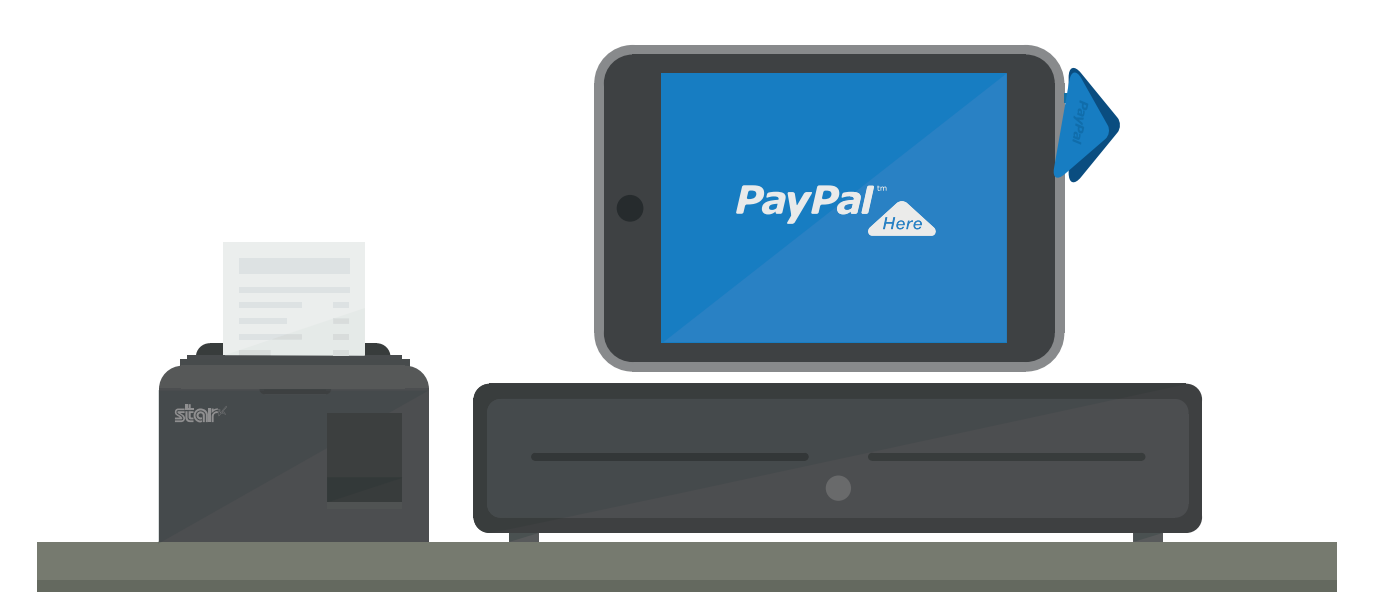

## Step 1

### Connect your printer to your router and cash drawer.

1. Open the top of the printer and insert the receipt paper.

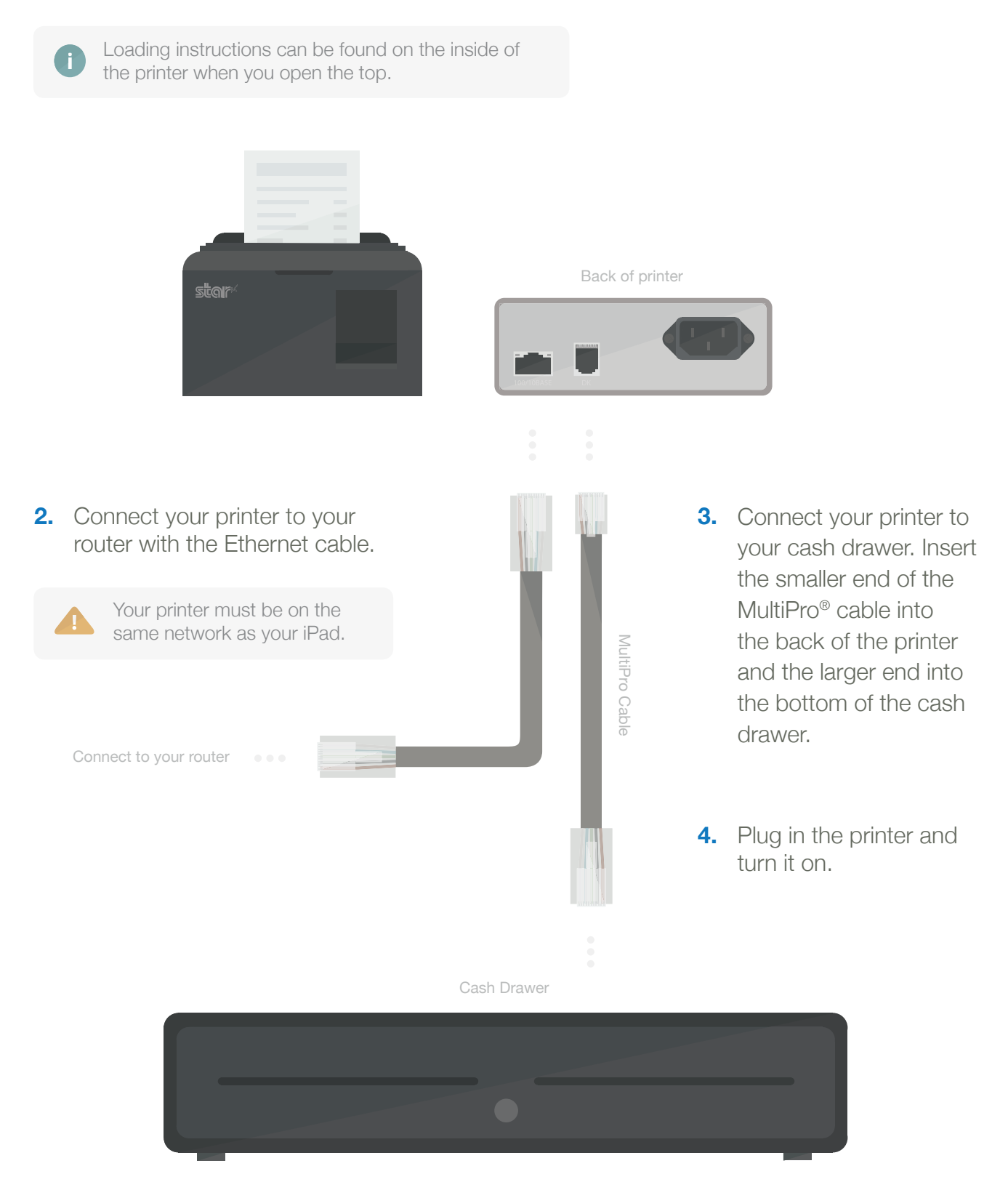

### Step 2

Install the PayPal Here app for iPad and sign up.

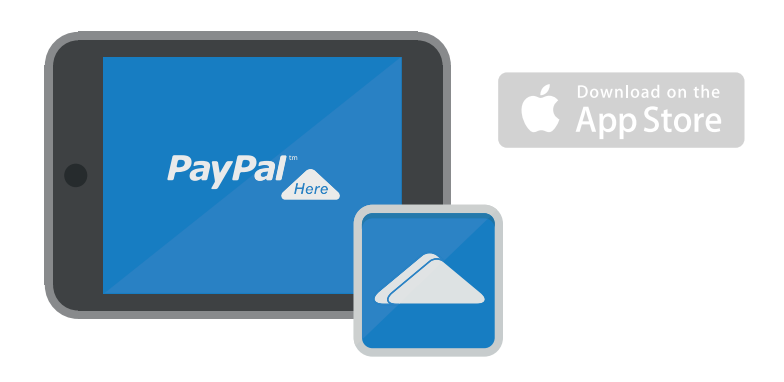

## Step 3

### Set up your PayPal Here app.

The first time you log in to PayPal Here, you'll set up your business profile and payment preferences. Then, turn on receipt printing and your cash drawer.

### **Receipt printing**

- **1.** Go to your Settings, select Printing, and turn on Receipt Printing.
- 2. Select Star Print and wait for your printer to show up in the list of available printers.
- **3.** Select your printer from the list.
- 4. Select Test Print to see what your receipts will look like.

### Cash drawer

- **1.** Go to your Settings and turn on Cash Drawer.
- 2. Select Open Cash Drawer and the drawer will pop open automatically.

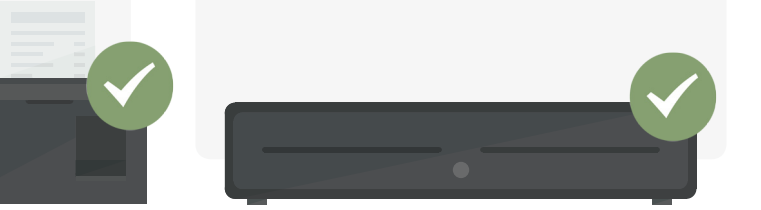

#### See it all work together

Using the PayPal Here app, ring up a cash sale. Your cash drawer will open automatically and you can print a receipt.

## Congratulations!

You're all set up and ready to accept the most payment types.

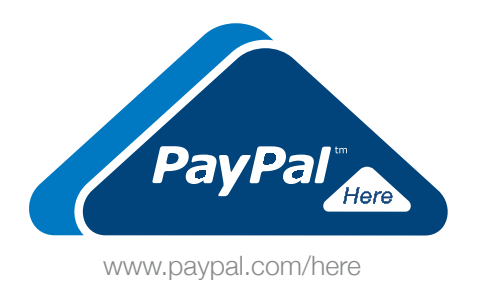

Have a question? Call **855-684-1963**, we're here to help.